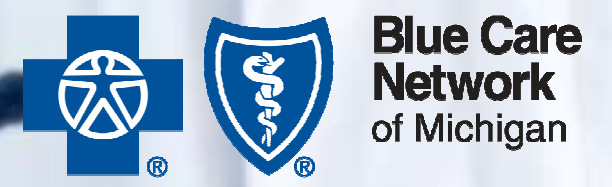

A nonprofit corporation and independent licensee of the Blue Cross and Blue Shield Association

# **Blue Care Network Provider Training**

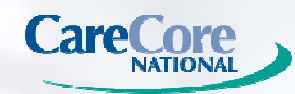

4/30/2014

© 2014 CareCore National. Private and Confidential. All Rights Reserved.

### **TRAINING SCHEDULE**

| Training             | Date                 | Time                 | Presenter         |
|----------------------|----------------------|----------------------|-------------------|
| Train the Trainer #1 | Monday, June 2nd     | 9:30 - 10:30 A.M.    | CareCore National |
| Train the Trainer #2 | Tuesday, June 3rd    | 9:30 - 10:30 A.M.    | CareCore National |
| Provider Training #1 | Tuesday, June 10th   | 8:00 - 9:00 A.M.     | CareCore National |
| Provider Training #2 | Wednesday, June 11th | 11:00 A.M 12:00 P.M. | CareCore National |
| Provider Training #3 | Thursday, June 12th  | 4:00 - 5:00 P.M.     | CareCore National |
| Provider Training #4 | Tuesday, June 17th   | 5:00 - 6:00 P.M.     | CareCore National |
| Provider Training #5 | Wednesday, June 18th | 9:00 - 10:00 A.M.    | BCN               |
| Provider Training #6 | Thursday, June 19th  | 12:00 - 1:00 A.M.    | BCN               |
| Provider Training #7 | Tuesday, June 24th   | 11:00 A.M 12:00 P.M. | BCN               |
| Provider Training #8 | Wednesday, June 25th | 4:00 - 5:00 P.M.     | BCN               |
| Provider Training #9 | Thursday, June 26th  | 8:00 - 9:00 A.M.     | BCN               |

#### Blue Care Network has contracted with CareCore National to provide quality support in managing prior authorizations for <u>outpatient high tech radiology services</u>, effective **6/17/2014** for services rendered on or after **7/1/2014**.

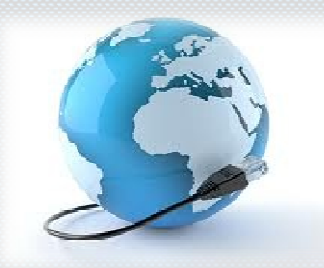

HOME

### WHO IS CARECORE NATIONAL?

- CareCore National is a nationally recognized, physician-founded Healthcare Solutions services corporation.
- CareCore is URAC accredited, NCQA certified and Cybertrust Secured.
- CareCore has the industry's most extensive and current set of evidencebased specialty criteria.
- Through CareCore's established reputation for quality leadership and excellent customer service, they are the largest and fastest growing benefits management firm in the U.S.

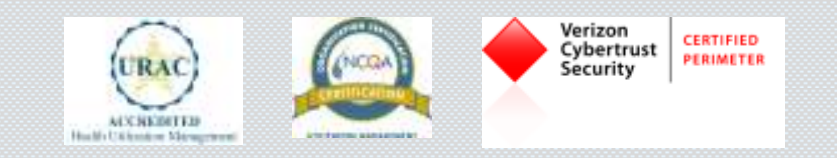

HOME

#### MEMBERS THAT REQUIRE PRIOR AUTHORIZATION

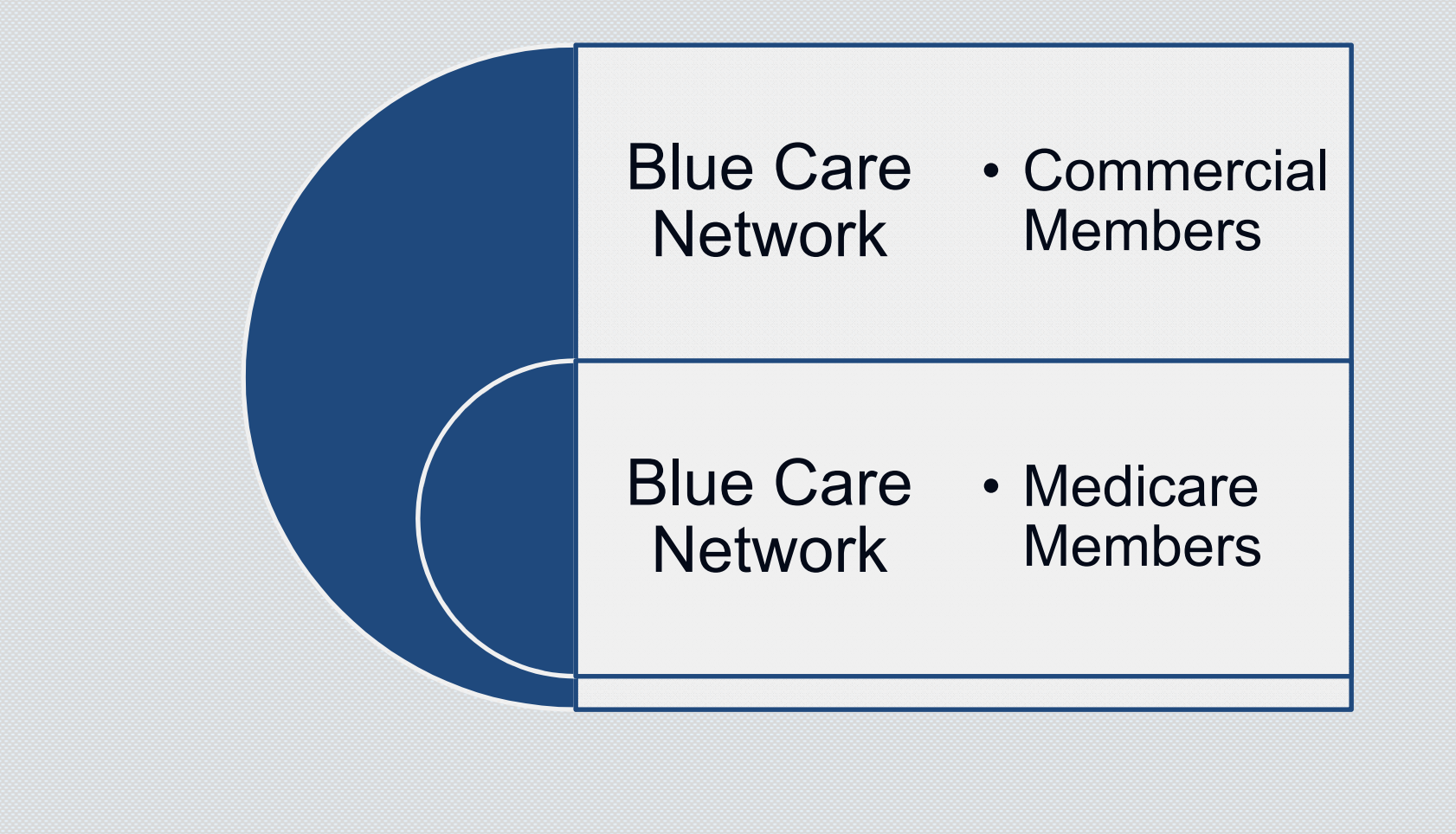

### PRIOR AUTHORIZATION RESPONSIBILITY

Online: carecorenational.com

Phone: 1-855-774-1317 CareCore National Call Center Hours: 7 a.m. to 7 p.m. EST, Monday through Friday.

Web: <u>carecorenational.com</u> Website is available 24/7.

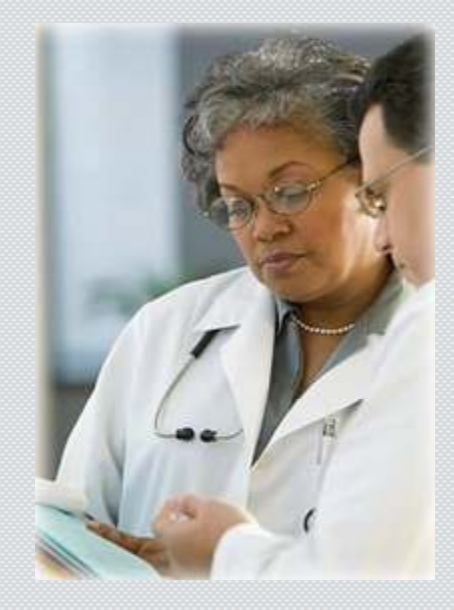

If additional clinical information is required to demonstrate medical necessity, providers may call 1-855-774-1317 or the information may be faxed to 1-800-540-2406.

\* A designee may be a member of the ordering physician's office staff.

### MODALITIES REQUIRING PRIOR AUTHORIZATION

Advanced outpatient imaging prior authorizations will include:

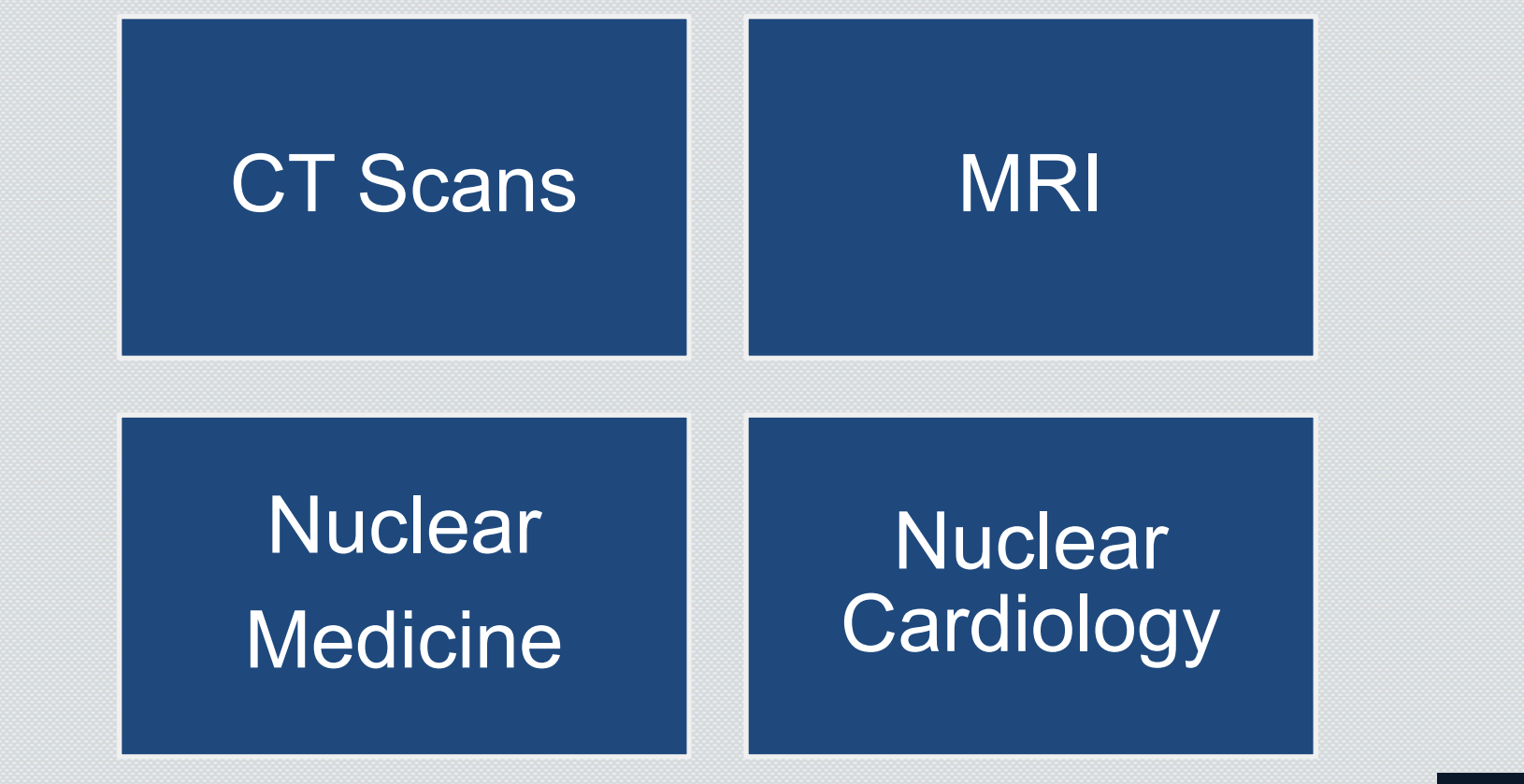

© 2014 CareCore National, LLC. All Rights Reserved. This presentation contains CONFIDENTIAL and PROPRIETARY information.

HOME

#### PLACE OF SERVICE FOR PRIOR AUTHORIZATIONS

Prior authorizations are required in all places of service <u>except</u> when the procedure is rendered at:

- In an Urgent Care Facility (place of service = 20)
- In an Emergency Room (place of service = 23)
- In an Inpatient Hospital setting (place of service = 21)

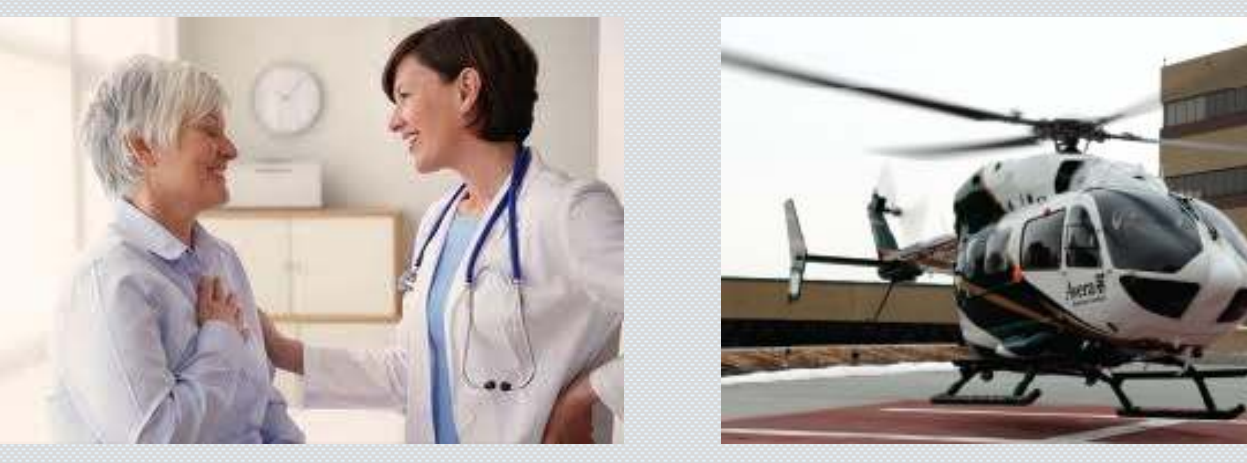

#### **PRIOR AUTHORIZATION OVERVIEW**

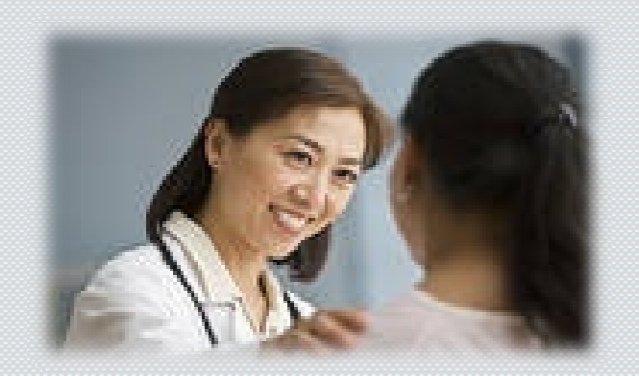

Clinical data will be collected and reviewed against clinical criteria. Providers can begin the prior authorization requests:

- Online

- Phone

Structured clinical data is collected and evaluated against clinical criteria. If the structured clinical data meets the clinical criteria, a prior authorization is given.

> Medical directors review cases and make determinations based on medical necessity outlined in the clinical criteria.

# PRIOR AUTHORIZATION DETAILS

#### **Case Numbers**

- A case number is assigned to <u>every</u> request.
- Case numbers are used for reference purposes only and are not valid for claim payment.
- The format is a 10-digit numeric value.
  - Example: 1004567890

#### **Authorization/Determination Numbers**

- A determination number is assigned to every case upon completion of the review.
- Authorization numbers are used systematically to validate claim payment.
- The format is an alpha code followed by numeric values and the CPT code.

HOME

Example : A012345678-70450

\*CPT codes, descriptions and two-digit numeric modifiers only are copyright 2013 American Medical Association. All rights reserved.

#### **PRIOR AUTHORIZATION DETAILS**

- Authorizations are valid 45 calendar days from the date of approval.
- An approval date is the date the case is approved.

Upon receipt of the request and all clinical information, CareCore has 24 hours to make a medical necessity determination.

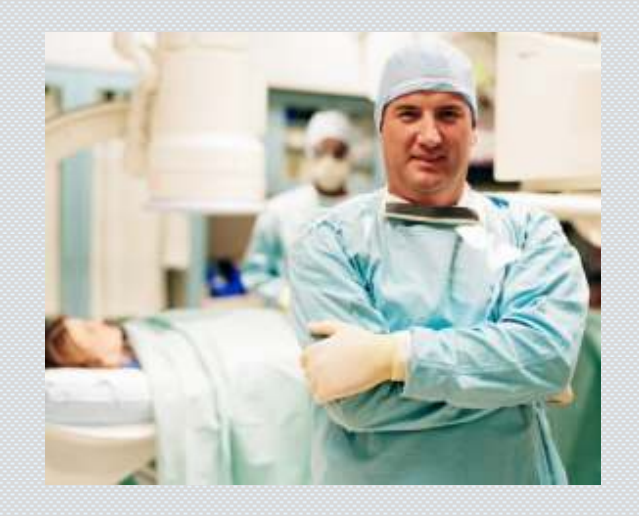

#### PRIOR AUTHORIZATION DETAILS

At any point in the case management process, the **ordering physician** may request to speak to a CareCore National medical director.

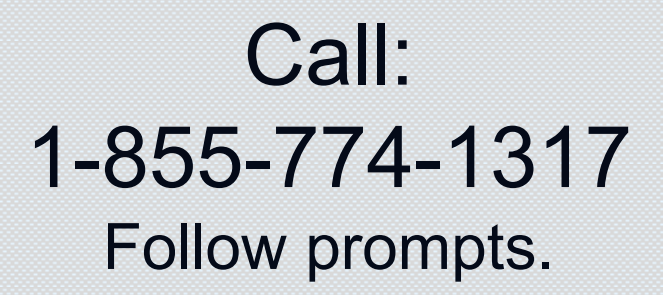

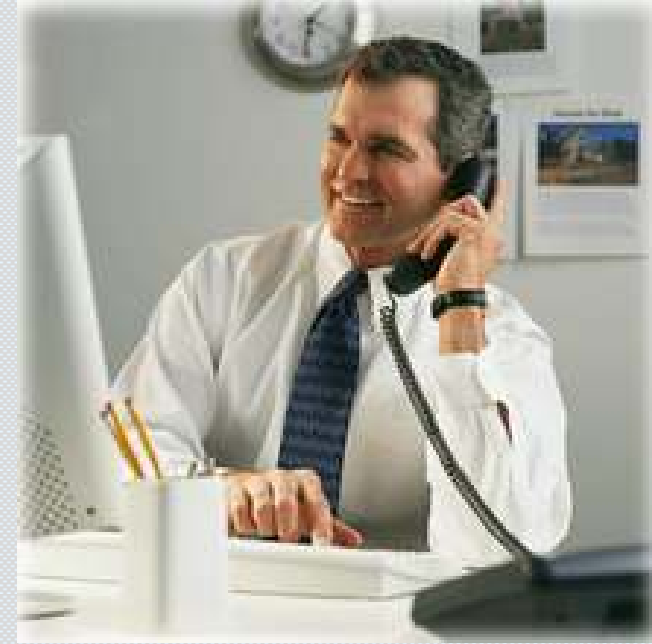

### NON-CERTIFICATION DETERMINATION

- Cases not consistent with evidence-based criteria may not be certified.
- Both the provider and the patient will be notified by letter of non-certified cases issued by CareCore.
- Letters of non-certification will include the guidelines for the appeals process. First- and second-level provider appeals will be determined by CareCore National for Commercial Only.
- Medicare appeals are not being delegated to CCN.

For questions or concerns around appeals, contact CareCore's customer service and appeals department: 1-855-774-1317

#### UPDATING EXISTING AUTHORIZATION

If the CPT code for the authorized procedure differs from the code for the rendered procedure, the ordering or rendering provider may be required to <u>call</u> CareCore National at 1-855-774-1317 to modify the request.

Please note that clinical documentation to support the change will be required.

- Change in modality
- Adding contrast agents
- Addition of contiguous body parts

Change Service Code is a new option added to the web authorization portal. Only cases that are still valid can be updated and the CPT code must be substitutable, such as from with contrast to without contrast.

•You have up to two business days from the date of service to request a modification.

# URGENT PRIOR AUTHORIZATION REQUESTS Urgent requests should be made by phone only.

To initiate an urgent prior authorization request, please call 1-855-774-1317 and follow the prompting. You must state that the request is clinically urgent.

\*Same as Prior Authorization phone number

- Clinically urgent cases will be reviewed and a determination made within 24 hours after CareCore National receives the required clinical information.
- Urgent requests may be initiated by the ordering physician and/or the designee.

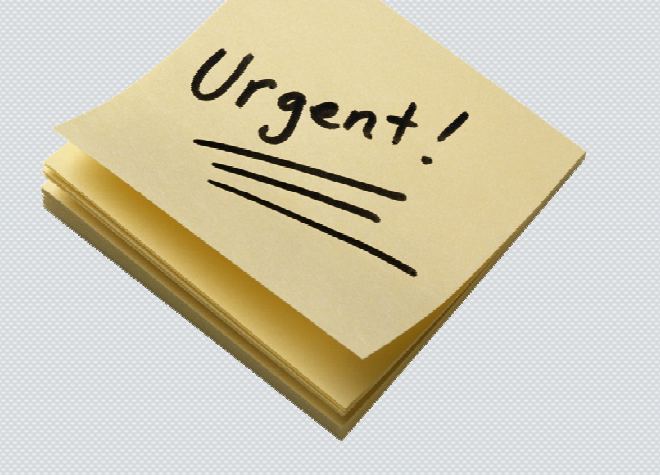

#### PROVIDER WEB PORTAL OVERVIEW-PROVIDER REGISTRATION

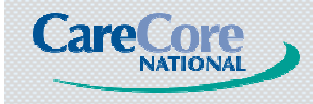

© 2014 CareCore National, LLC. All Rights Reserved. This presentation contains CONFIDENTIAL and PROPRIETARY information.

HOME

#### CARECORE NATIONAL WEB PORTAL

#### **Referring Physicians**

- Initiate Authorizations
- View Authorization status
- Access clinical criteria
- Access reference material
- Information and tutorials

#### **Rendering Providers**

- Eligibility lookup
- View Authorization status
- Access reference material
- Information and tutorials

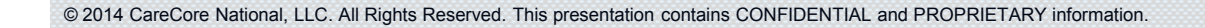

HOME

### PHYSICIAN WEB PORTAL ACCESS

To submit a prior authorization request or access authorization details on the web, first time users will need to register on the Provider Web Portal. \*Registration will be available on 6/17\*

| Home CareCore Solutions Abo                                                                                                    | ut CareCore Resources and Inforr                                                            | mation Careers Contact CareCore                                                                                                    |
|----------------------------------------------------------------------------------------------------|---------------------------------------------------------------------------------------------|----------------------------------------------------------------------------------------------------|
|                                                                                                    |                                                                                             |                                                                                                    |
| Healthplan Providers <ul> <li>Practice Assessment/Standards</li> <li>Claims Payment Portal Login</li> <li>Authorization/Eligibility Lookup</li> <li>Horizon BCBSNJ Site Registration</li> </ul> | Ordering Physician Login User ID: Password:   Register   Password Help   Eligibility Lookup | Healthplan Members <ul> <li>Facts About My Procedure</li> <li>Educational Tools</li> <li>Radiation Safety Calculator</li> <li>Does My Procedure Need an</li> </ul> |
| • <sup>Criteria</sup> Select Reg                                                                                                    | User ID:<br>Password:                                                                       | Authorization                                                                                                    |

#### **REGISTRATION REQUIREMENTS**

| Step 1: User Information you will need Registration requirements                                                                                                |                                 |
|----------------------------------------------------------------------------------------------------|---------------------------------|
| Required Information - Contact Name, Address, Phone and Email Address.                                                                                          |                                 |
| If you do not have a company email address, please register for a web-based email address<br>at Yahoo or Hotmail, before starting this process.                 | on You wil<br>legister:<br>Name |
| Step 2: Provider Information During the second step, you will need to provide information<br>on each physician you wish tied to your account.                   | ddress                          |
| Required Information - Tax Id, NPI and Provider Numbers for each Healthplan the<br>Physician participates with.                                                 | Physician:<br>r Number as       |
| Please gather this information before starting this process.                                                                                                    | i by each<br>las                |
| During this step, we will search our database and find matches to the physicians you enter.<br>You will be asked to validate the data found for each physician. | -                               |
| Lastly, we will provide you a user name and password, and provide a status on each                                                                              |                                 |
| phys<br>mate Select Continue ician you requested did not<br>an to resolve the issue and                                                                         |                                 |
| CONTINUE                                                                                                    |                                 |
|                                                                                                    |                                 |
|                                                                                                    |                                 |

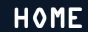

#### **REGISTRATION DEMOGRAPHICS**

| Provide                                                                                             | r Web Portal                                | Create Login/Password and provide a Hint                                                                                                    |
|----------------------------------------------------------------------------------------------------|---------------------------------------------|----------------------------------------------------------------------------------------------------|
| Authorization Lookup Eligibility Lookup                                                             |                                             | guestion and answer                                                                                                    |
| Tuesday, February 18, 2014 3:20 PM                                                                  |                                             |                                                                                                    |
| Register for a User Name<br>* Indicates Required Field.                                             |                                             | Please select a User Name and Password.                                                                                                    |
| ● Referring Provid<br>C Rendering Provid<br>* User Type:<br>C Physical Medicin<br>C Group/Hospital/ | er<br>der<br>ne Provider<br>/Facility       | * Choose your UserName:<br>(6-10 Alpha-Numeric characters)<br>* Password:<br>(8-10 Alpha-Numeric characters)                                                       |
| * Office / Facility Name:                                                                           |                                             |                                                                                                    |
| * Primary Contact Name:                                                                             |                                             |                                                                                                    |
| * Email Address: * Confirm Email Address:                                                           |                                             | Please enter a Password Hint Question and Answer. These will be used to help confirm your user information, in the case that you forget your username or password. |
| * Mailing Address:                                                                                  |                                             | * Password Hint Question:<br>* Password Hint Answer:                                                                                                    |
| * City/State/Zip:                                                                                   | AE 🔽                                        | CANCEL                                                                                                    |
| * Phone:                                                                                            |                                             |                                                                                                    |
| Fax:                                                                                                |                                             | © CareCore National, LLC. 2013 All rights reserved.                                                                                                    |
| To register, you will nee                                                                           | d to provide the contact n<br>and NPI for o | ame, office address, email address, phone #, TAX ID<br>each physician.                                                                                             |
|                                                                                                    |                                             |                                                                                                    |

#### **PROVIDER WEB PORTAL REGISTRATION**

Please select the healthplans you wish to register this provider with, and their Provider ID assigned by the healthplan.

Provider ID assigned by Healthplan Healthplan **ACN** AETNA □ AFFINITY ASURIS (Use NPI) AVERA BCBS (Use NPI) Blue Care Network BRIDGE SPAN (Use NPI) CIGNA COVENTRY (Use NPI) 🗌 GHI HCUSA/OMNICARE (Use NPI) HEALTH ALLIANCE PLAN HEALTHFIRST HEALTHPLUS HMO SELECT - GHI HORIZON

Select the health plan you are registering under and provide your provider ID or individual NPI.

© 2014 CareCore National, LLC. All Rights Reserved. This presentation contains CONFIDENTIAL and PROPRIETARY information.

HOME

#### **PROVIDER WEB PORTAL: ADD PHYSICIAN**

#### **Provider Web Portal**

| Enter Physician informat   | ion and find matche  | s.                     | ou wich to rogister  | Entor       |
|----------------------------|----------------------|------------------------|----------------------|-------------|
| * Indicates Required Field | l.                   | physician / location y | ou wish to register. |             |
|                            |                      |                        | 1                    | physician   |
| * Physician First Name:    |                      |                        |                      | information |
|                            |                      |                        |                      | and select  |
| Tax Id:                    |                      |                        |                      | health plan |
| OR<br>NPI: [               |                      |                        |                      | ontor       |
|                            |                      |                        |                      | enter       |
| * Specialty 1:             |                      |                        |                      | provider ID |
| Specialty 2:               |                      | <b>•</b>               |                      |             |
| Email Address: 🞚           | mason@carecorenation | al.com                 | ]                    |             |
| * Mailing Address:         | 0 Prospect Ave       |                        | ]                    |             |
| ⊥<br>* City/State/Zip: ┣   | lackensack           | NJ 🔽 07601             |                      |             |
| * Phone: 🤇                 | 201) 996-5900        |                        |                      |             |
|                            |                      |                        |                      |             |

#### **PROVIDERS WITH EXISTING ACCOUNTS**

|                       | <b>Provider Web Po</b>             | rtal                                 |                                                              |
|-----------------------|------------------------------------|--------------------------------------|--------------------------------------------------------------|
| ss Physician Criteria | Manage Your Account Sleep Manager  | ment Portal Practitioner Performance | For Providers with<br>existing Accounts:<br>1- Log into your |
| Healthplan            | Provider ID assigned by Healthplan |                                      | account                                                      |
|                       |                                    |                                      | 2- Select 'Manage                                            |
| AETNA                 |                                    |                                      |                                                              |
|                       |                                    |                                      | Your Account                                                 |
|                       | (Use NPI)                          |                                      | 3- Add referring                                             |
| AVERA                 |                                    |                                      | providers that are                                           |
| □ BCBS                | (Use NPI)                          |                                      |                                                              |
| Blue Care Network     |                                    |                                      | associated with Blue                                         |
| BRIDGE SPAN           | (Use NPI)                          |                                      | Care Network                                                 |
| CIGNA                 |                                    |                                      |                                                              |
|                       | (Use NPI)                          |                                      |                                                              |

### WEBSITE REGISTRATION

#### **Provider Web Portal**

| Home Au<br>Tuesday,<br>Add P<br>Please se<br>FOUND, 1 | thorization Lookup<br>April 15, 2014<br><b>rovider</b><br>elect the physic<br>please select a | Eligibility Lookup Cli<br>4:33 PM<br>cian records you<br>and we will verify | nical Certification Certific<br>wish to add from the physician with | ation Requests i<br>hose found i<br>the carrier a | In Progress<br>n our dat<br>nd notify | Physician Criteria Manag<br>tabase. Only one ID p<br>y you via email when | e Your Account Car<br>er carrier may b<br>the physician is | diology Approval Report<br>Log Off (DRR<br>e selected. If Status is NO<br>set up. | Select the<br>provider                                |
|-------------------------------------------------------|-----------------------------------------------------------------------------------------------|-----------------------------------------------------------------------------|---------------------------------------------------------------------|---------------------------------------------------|---------------------------------------|---------------------------------------------------------------------------|------------------------------------------------------------|-----------------------------------------------------------------------------------|-------------------------------------------------------|
| Cancel                                                | Name<br>Search Again                                                                          | Address Add this Provider                                                   | Phone / Fax                                                         | Specialty                                         | Alt ID St                             | tatus                                                                     |                                                            |                                                                                   | you would<br>like to load<br>into the<br>registration |
|                                                       |                                                                                               |                                                                             | © CareCor<br>Priv                                                   | e National, L<br>vacy Policy   Te                 | LC. 2014<br>rms of Use                | All rights reserved.<br>  Contact Us                                      |                                                            |                                                                                   |                                                       |
| 2014 CareCc                                           | re National, LLC.                                                                             | All Rights Reserved.                                                        | This presentation contair                                           | ns CONFIDENT                                      | IAL and PR                            | OPRIETARY information.                                                    |                                                            |                                                                                   | HOME                                                  |

#### PROVIDER WEB PORTAL: MANAGE ACCOUNT

|                                                 | Pr                              | ovider Web                 | Portal                         |                         |              |              |
|-------------------------------------------------|---------------------------------|----------------------------|--------------------------------|-------------------------|--------------|--------------|
| Home Authorization Lookup Eligibility Lookup    | Clinical Certification Certific | ation Requests In Progress | Physician Criteria Manage Your | Account Cardiology Appr | oval Report  |              |
| Tuesday, April 15, 2014 4:35 PM                 |                                 |                            |                                |                         | Log Off (DRR |              |
| Manage Your Account                             |                                 |                            |                                |                         |              |              |
| Office Name:                                    | Chang                           | ge Password Edit Accou     | int                            |                         |              |              |
| Address:                                        |                                 |                            |                                |                         |              |              |
|                                                 |                                 |                            |                                |                         |              | You are      |
| Primary Contact:                                |                                 |                            |                                |                         |              | ready to     |
| Email Address:                                  |                                 |                            |                                |                         |              | initiate web |
| Add Provider                                    |                                 |                            |                                |                         |              | cases        |
|                                                 |                                 |                            |                                |                         |              |              |
| Name                                            | Carrier                         |                            | s to sort<br>Address           | Status                  |              |              |
|                                                 |                                 |                            |                                | ACTIVE                  | REMOVE       |              |
|                                                 |                                 |                            |                                |                         |              |              |
| Cancel                                          |                                 |                            |                                |                         |              | I            |
|                                                 | © CareCore                      | e National, LLC. 2014      | All rights reserved.           |                         |              |              |
|                                                 | Priv                            |                            |                                |                         |              |              |
|                                                 |                                 |                            |                                |                         |              | HOME         |
| 2014 CareCore National, LLC. All Rights Reserve | d. This presentation contain    | s CONFIDENTIAL and PRC     | PRIETARY information.          |                         |              |              |

### WEBSITE UTILIZATION: CHOOSE A PROGRAM

#### **Provider Web Portal**

|   | Home Authorization Lookup Eligibility Lookup<br>Tuesday, April 15, 2014 3:51 PM | Clinical Certification Certification Requests In Progress Physician Criteria Manage Your Account                                                                                                    |                                         |
|---|---------------------------------------------------------------------------------|----------------------------------------------------------------------------------------------------|-----------------------------------------|
|   | Physician                                                                       | Clinical Certification Please select the program for your certification: <ul> <li>Radiology and Cardiology</li> <li>Radiation Therapy Management Program (RTMP)</li> </ul> Cancel Back Print Continue | Choose a<br>program<br>and<br>continue. |
|   |                                                                                 | © CareCore National, LLC. 2014 All rights reserved.<br>Privacy Policy   Terms of Use   Contact Us                                                                                                    |                                         |
| õ | 2014 CareCore National, LLC. All Rights Reserved. This pres                     | entation contains CONFIDENTIAL and PROPRIETARY information.                                                                                                    | HOME                                    |

#### PROVIDER WEB PORTAL OVERVIEW-CASE BUILD

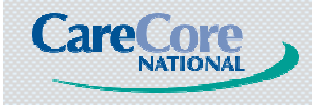

© 2014 CareCore National, LLC. All Rights Reserved. This presentation contains CONFIDENTIAL and PROPRIETARY information.

HOME

### PATIENT SELECTION

Enter "Patient ID", "Date of Birth", and "Patient Last Name Only".

Select "Eligibility Lookup". Search results appear.

If the patient you are searching for does not come up in the results, verify you've entered the correct information and click the lookup again button to conduct another search.

© 2014 CareCore National, LLC. All Rights Reserved. This presentation contains CONFIDENTIAL and PROPRIET

Then click "Continue".

|                                                           | Pat                                                                                                    | tient Information                                                             |                             |
|-----------------------------------------------------------|----------------------------------------------------------------------------------------------------|-------------------------------------------------------------------------------|-----------------------------|
| Sofs Complete<br>Physician<br>DOE, JOHN                   | EDIT                                                                                                    | Clinical Certification Patient ID: Date Of Birth: Patient Last Name Only:     | MMUDD/YTTT<br>I MINUDD/YTTT |
| айн сонрака<br>Эйн Complete<br>Physician<br>рос., онн вот | Clinical Cer<br>Patient ID:<br>Date Of Birth:<br>Patient Last Na<br>Cases person<br>Patient Cell Pho<br>Patient Email | rtification<br>ABCDEFH<br>DT/190/965 HM/JDD/WW<br>me Only: SMITH [1]<br>CT200 |                             |
|                                                           | Canot Back 7                                                                                                    | her Costove                                                                   | HOME                        |

### PATIENT CLINICAL DETAILS

- Enter the expected date of procedure under the "expected date of procedure" field.
- Enter procedure by selecting the CPT code.
- Enter the "ICD-9" code. You may enter only the first three digits for a more complete search result.
- Click the "lookup" button.
- Select the most specific and appropriate code that appears in the ICD-9 search listing. Verify the diagnosis selection.
- You have the option to go back to change the selection by clicking on the back button.
- Click the "continue" button to go to the next step.

### SITE SELECTION

 A list of preferred sites closest to the referring provider are presented and selectable for the requested procedure.

• If the desired site is not presented, search for the desired site by entering the facility name, address, or Zip code and selecting "Lookup Site".

 Select the appropriate site from the list by clicking the "Select" button next to the site and select "Continue".

| Clinical Certification                                                                   |                                                                                                    |                                                                                                    |
|------------------------------------------------------------------------------------------|----------------------------------------------------------------------------------------------------|----------------------------------------------------------------------------------------------------|
| Specific Site Search<br>Use the fields below to search for specific<br>match your entry. | c sites. For best results, search by NPI or TIN. Other search options are by name plus zip or name plus city. You ma<br>Zip Code: | w search a partial site name by entering some portion of the name and we will provide you the site names that most closely. |
| TIN:                                                                                     | City:                                                                                                    | Exact match                                                                                                    |
|                                                                                          |                                                                                                    | O Starts with                                                                                                    |
|                                                                                          |                                                                                                    | LONGATE                                                                                                    |
|                                                                                          | Name                                                                                                    | Address                                                                                                    |
| SELECT                                                                                   | CANTON-POTSDAM HOSPITAL/P                                                                                                    | 35 W MAIN ST<br>NORFOLK, NY 13667                                                                                           |
| SULECT.                                                                                  | CANTON-POTSDAM HOSPITAL/P                                                                                                    | SS W MAIN ST<br>NORFOLK, NY 13667                                                                                           |
| SELECT                                                                                   | SUHAILS. DAYE, M.D., GEN                                                                                                    | 10 HOSPITAL DR<br>WASSENA, NY 13662                                                                                         |
| SLECT                                                                                    | MASSENA MEMORIAL HOSPITAL                                                                                                    | 1 HOSPITAL DRIVE<br>WASSENA, NY 13662                                                                                       |
| SELECT                                                                                   | MASSENA MEMORIAL HOSPITAL                                                                                                    | 1 HOSPITAL DRIVE<br>MASSENA, NY 13662                                                                                       |
| TALSE                                                                                    | ST LAWRENCE INTERNISTS                                                                                                    | 267 ANDREWS ST<br>MASSENA, NY 13662                                                                                         |
| SELECT                                                                                   | SEAWAY ORTHOPEDICS PC                                                                                                    | 271 ANDREWS ST<br>MASSENA, NY 13662                                                                                         |
| SELECT                                                                                   | SUHAILS. DAYE, M.D., GEN                                                                                                    | 10 HOSPITAL DR<br>MASSENA, NY 13662                                                                                         |
| SELECT                                                                                   | MASSENA MEMORIAL HOSPITAL                                                                                                    | 1 HOSPITAL DRIVE<br>MASSENA, NY 13662                                                                                       |
| TAISE                                                                                    | SEAWAY ORTHOPEDIES PC                                                                                                    | 271 ANDREWS ST<br>MASSENA, NY 13662                                                                                         |
| 12                                                                                       |                                                                                                    |                                                                                                    |

HOME

### CONFIRMATION OF PATIENT, SITE, AND SERVICE

- Confirm patient, practitioner, site, and service before proceeding to clinical certification.
- Selecting edit will allow you to make any changes necessary.
- You have the ability to find a new site, if needed with the "find a new site" button.
  Once you select "Continue", you will not be able to edit this information.
- Select "Continue".

| 60% Complete                                                                              |      | Clinical Certification<br>Selected Site: RADIOLOGY CORPORATION |
|-------------------------------------------------------------------------------------------|------|----------------------------------------------------------------|
| Physician<br>DOE, JOHN                                                                    | EDIT | Cancel Back Print Continue                                     |
| Patient<br>JANE SMITH<br>ABCDEFH (HEALTH PLAN)<br>1/19/1965                               | edet |                                                                |
| Service<br>7/5/2012<br>73721 MRI LOWER EXTREMITY<br>30INT W/O<br>238.0.Unc behav neo bone | EDIT | R                                                              |
| Site<br>RADIOLOGY CORPORATION                                                             |      |                                                                |

### WEBSITE UTILIZATION: ATTESTATION

| Provide                                                                                                    | er Web Portal                                                                                                    |             |
|----------------------------------------------------------------------------------------------------|----------------------------------------------------------------------------------------------------|-------------|
| Home Authorization Lookup Eligibility Lookup Clinical Certification Certification Reque                                                                                                    | sts In Progress Physician Criteria Manage Your Account                                                                           |             |
| uesday, April 15, 2014 4:07 PM                                                                                                    |                                                                                                    |             |
| Clinical Certification                                                                                                    |                                                                                                    |             |
| I acknowledge that the clinical information submitted to supporequest is accurate and specific to this member, and that all inforprovided. I have no further information to provide at this time.                                                                                                    | rt this authorization<br>ormation has been                                                                                       |             |
| <ul> <li>I also further acknowledge the following:         <ul> <li>I am the referring provider or rendering site for this memone or more test or procedure options if the case is deni applicable;</li> <li>Such offer of alternative tests or procedures does not int judgment;</li> <li>CareCore provides administrative/benefits determination possibility of denial of coverage) and such determination my medical judgment; and</li> <li>I am not an employee or agent of CareCore</li> </ul> </li> </ul> | ber and I elect to receive<br>ed and such options are<br>erfere with my medical<br>n (including the<br>s are not substitutes for | Attestation |
| Print SUBMIT CASE                                                                                                    |                                                                                                    |             |
| © CareCore Nationa                                                                                                    | I, LLC. 2014 All rights reserved.                                                                                                |             |

# **WEBSITE UTILIZATION**

After you finished initiating a case, you have the option to start a new case under another physician or member, duplicate a prior request for another CPT code, and resume a case already in progress.

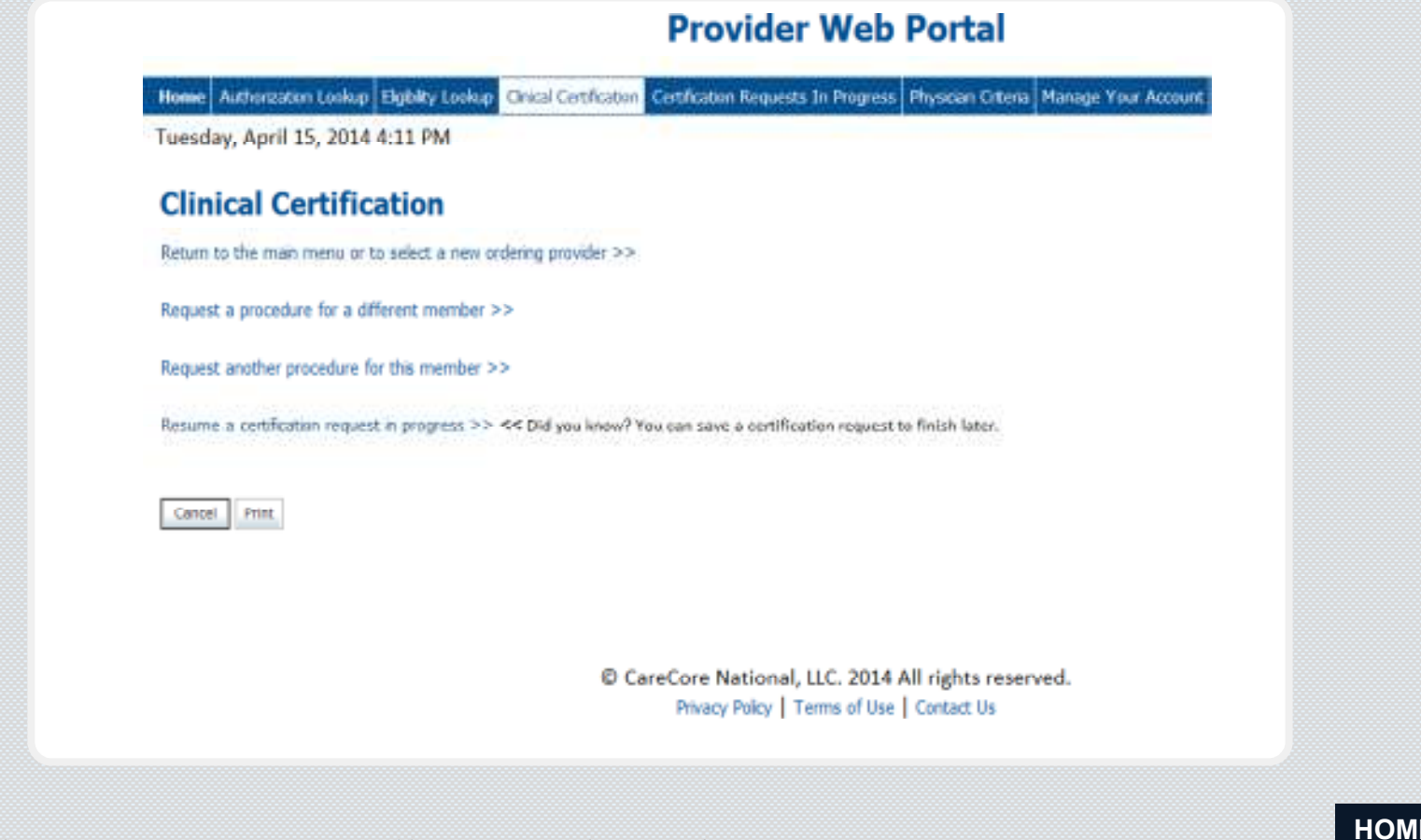

## **CLINICAL COLLECTION & CASE SUBMISSION**

#### **Clinical Collection**

 Next, you'll enter the clinical collection phase. Answer the questions as completely as possible in order for the certification to be correctly determined.
 Select "submit" between questions.

#### **Case Submission**

 Once the clinical information has been gathered, you'll be asked to acknowledge the information provided was accurate by selecting submit case.

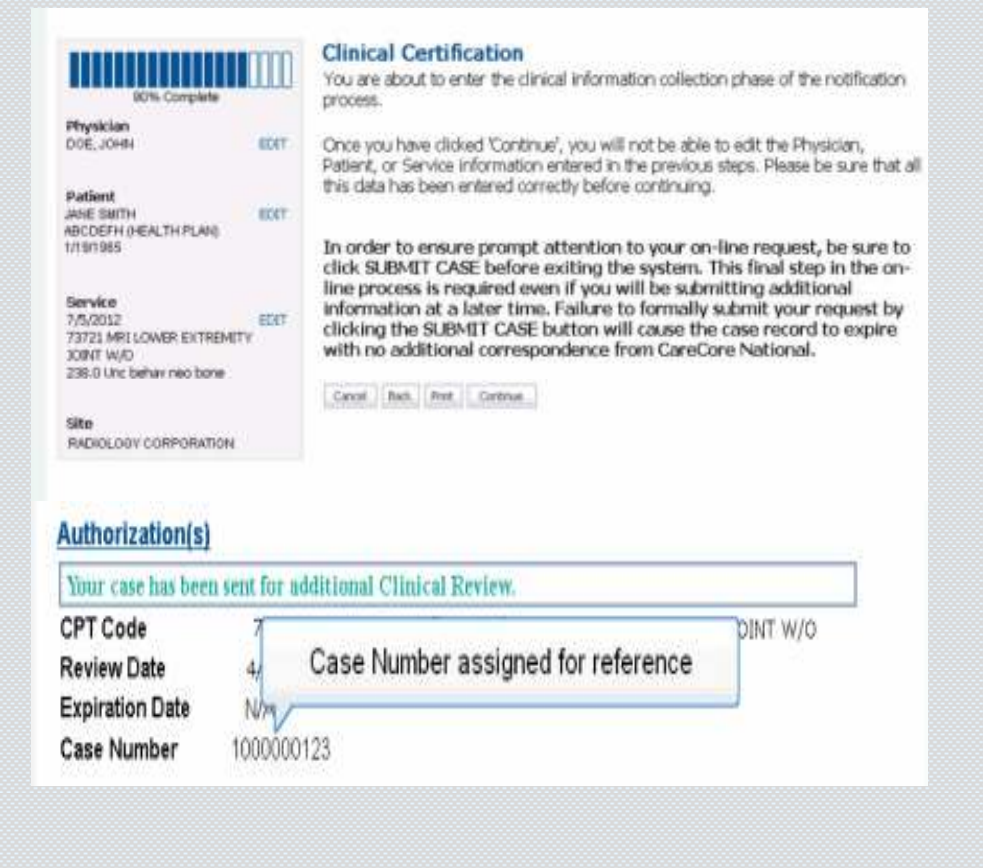

# WEBSITE UTILIZATION

Once you have entered the clinical collection phase of the case you can save and return within 2 business days to complete.

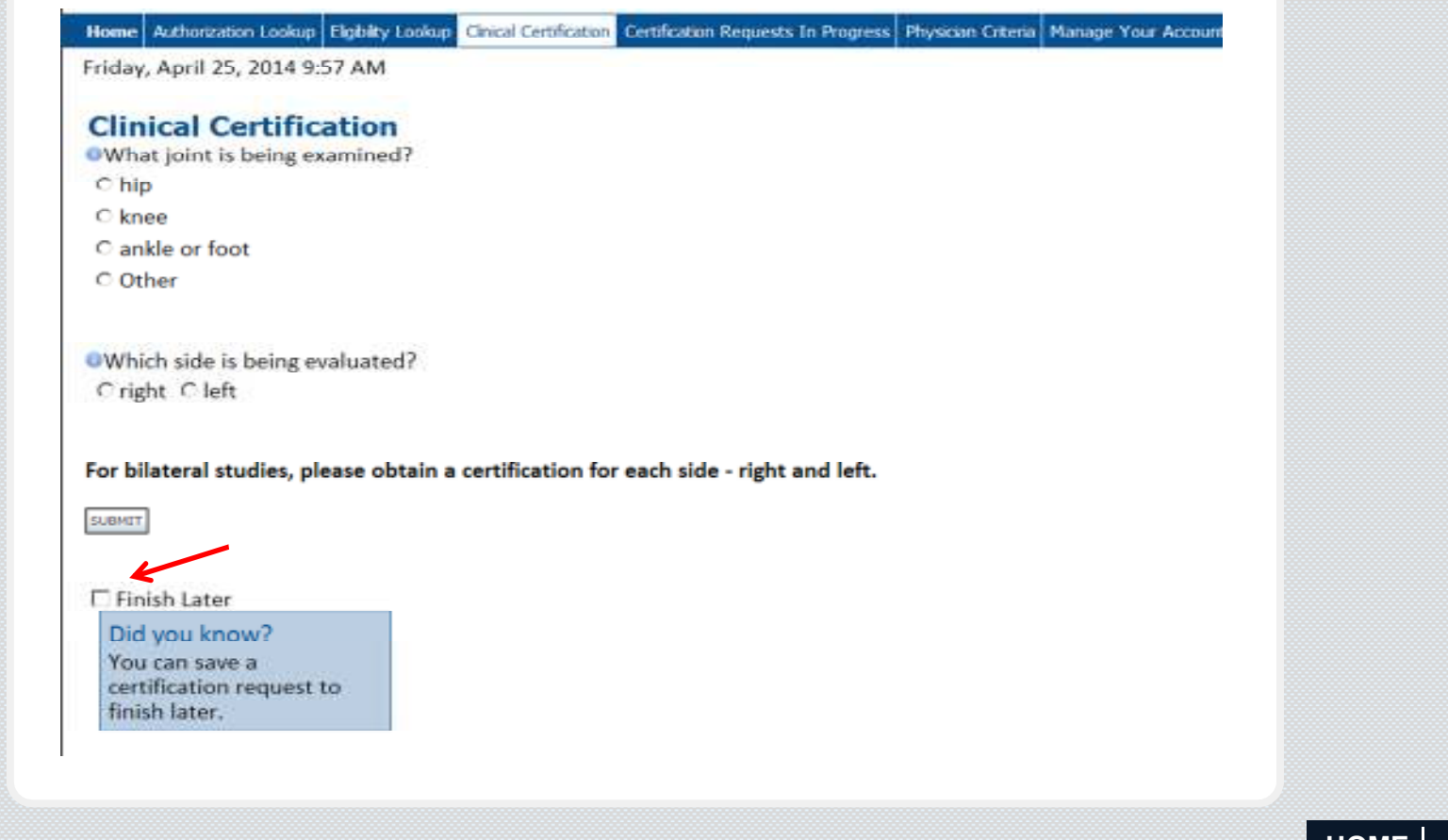

# **WEBSITE UTILIZATION**

Your case has been saved. The case is paused for 2 business days, if the case is not completed, it will be forwarded to review and will be expired.

| Chinical Cert                                                                                                    | incation                                                                                                    |                                                                                                    |                                                                                                    |                |  |
|----------------------------------------------------------------------------------------------------|----------------------------------------------------------------------------------------------------|----------------------------------------------------------------------------------------------------|----------------------------------------------------------------------------------------------------|----------------|--|
| Your case has b<br>by selecting COI<br>to complete this<br>forwarded for n                                                                 | een saved. You may<br>NTINUE on the Certif<br>a case within 2 busin<br>eview with the infor                                                                              | resume this request<br>faction Requests in I<br>are days will result is<br>mation submitted.                                                    | within 2 business days<br>frogress page. Pailure<br>the case being                                                                                                    |                |  |
| Provider Nerve:<br>Provider Address:                                                                                                    |                                                                                                    | Contact:<br>Phone Number:<br>Fas Number:                                                                                                    |                                                                                                    |                |  |
| Pasient Name:<br>Insurance Carrier:                                                                                                    |                                                                                                    | Pasiens Id:                                                                                                    |                                                                                                    | P <sup>1</sup> |  |
| Site Name:                                                                                                    |                                                                                                    | Site ID.                                                                                                    |                                                                                                    |                |  |
|                                                                                                    |                                                                                                    |                                                                                                    |                                                                                                    |                |  |
| Site Addrese:                                                                                                    |                                                                                                    |                                                                                                    |                                                                                                    |                |  |
| Site Address:<br>Diegnosis/ICD-5<br>Code:                                                                                                  |                                                                                                    | Description                                                                                                    | OTHER GENERAL<br>SYMPTOMS                                                                                                    | -              |  |
| Site Address:<br>Diagnosis/ICD-9<br>Code:<br>Date of Service:                                                                              | 4/26/2014                                                                                                    | Description                                                                                                    | OTHER GENERAL<br>SYMPTOMS                                                                                                    | -              |  |
| Site Address:<br>Diagnosis/ICD-9<br>Code:<br>Date of Service:<br>CPT Code;                                                                 | 4/26/2014<br>23721                                                                                                    | Description:                                                                                                    | OTHER GENERAL<br>SYMPTOMS<br>MRI LOWER EXTREMITY<br>JOINT W/O                                                                                                    | -              |  |
| Site Address:<br>Diagnosis/ICD-9<br>Code:<br>Date of Service:<br>CPT Code:<br>Case Number:                                                 | 4/26/2014<br>23721                                                                                                    | Description:                                                                                                    | OTHER GENERAL<br>SYMPTOMS<br>MRI LOWER EXTREMITY<br>JOINT W/O                                                                                                    |                |  |
| Site Address:<br>Diagnosis/ICD-5<br>Code:<br>Date of Service:<br>CPT Code:<br>Case Number:<br>Review Date:                                 | 4/26/2014<br>23721<br>4/25/2014 9:57:19 A                                                                                                    | Description<br>Description:<br>M                                                                                                    | OTHER GENERAL<br>SYMPTOMS<br>MR LOWER EXTREMITY<br>JOINT W/O                                                                                                    |                |  |
| Site Address:<br>Disgnosis/ICD-9<br>Code:<br>Date of Service:<br>CPT Code;<br>Case Number:<br>Review Date:<br>Expiration Date:             | 4/26/2014<br>23721<br>4/25/2014 9:57:19 A<br>N/A                                                                                                    | Description<br>Description:<br>M                                                                                                    | OTHER GENERAL<br>SYMPTOMS<br>MR LOWER EXTREMITY<br>JOINT W/O                                                                                                    |                |  |
| Site Address:<br>Diagnosis/ICD-9<br>Code:<br>Date of Service:<br>CPT Code;<br>Case Number:<br>Review Date:<br>Explication Date:<br>Status: | 4/26/2014<br>23721<br>4/25/2014 9:57:19 A<br>N/A<br>Your case has been<br>business days by sel<br>In Progress page. For<br>days will result in to<br>information submitt | Description<br>Description:<br>M<br>served. You may resom<br>exting CONTINUE on the<br>thre to complete this is<br>to as being forwards<br>ted. | OTHER GENERAL<br>SYMPTOMS<br>MR LOWER EXTREMITY<br>JOINT W/O<br>e this request within 2<br>to Cartification Requests<br>case within 2 business<br>d for review with the |                |  |

#### **CLINICAL CERTIFICATION**

 Once the series of questions have been completed, and if medical necessity has been determined, the authorization will be provided immediately online.

An authorization number and expiration date will be assigned. The authorization may be printed for your records, by selecting "Print".

| Your case has            | been Approved.                          |                  |                                     |
|--------------------------|-----------------------------------------|------------------|-------------------------------------|
| Physician Name:          | DR. JOHN DOE                            | Contact:         | MARY JONES                          |
| Physician<br>Address:    | 100 MAIN ST<br>PEMERCKE PINES,          | Phone<br>Number: | (212) 123-4567                      |
|                          | FL 33024                                | Fax Number:      | (212) 123-5678                      |
| Site Name:               | RADIOLOGY CORPORATION                   | Site ID:         | DY5883                              |
| Site Address:            | 123 E OAK AVE SUITE A<br>MIAM, FL 33158 |                  |                                     |
| Diagnosis/ICD-9<br>Code: | 238,0                                   | Description:     | Unc behav neo bon                   |
| Date of Service:         | 7/5/2012                                |                  |                                     |
| CPT Code:                | 73721                                   | Description:     | MRI LOWER<br>EXTREMITY JOINT<br>W/O |
| Authorization<br>Number: | A00000000                               |                  |                                     |
| Review Date:             | 6/28/2012 4:04:10<br>PM                 |                  |                                     |
| Expiration Date:         | 8/12/2012                               |                  |                                     |
| Status:                  | Your case has been A                    | pproved.         |                                     |

## CASES REQUIRING ADDITIONAL INFORMATION

 After answering questions presented in the pathway, there may be an opportunity to provide additional information online by selecting the radio button and supplying the information in the text box.

 Additional information can also be provided by fax or by calling CareCore National.

 For all cases requiring additional information, a case number will be assigned for reference.

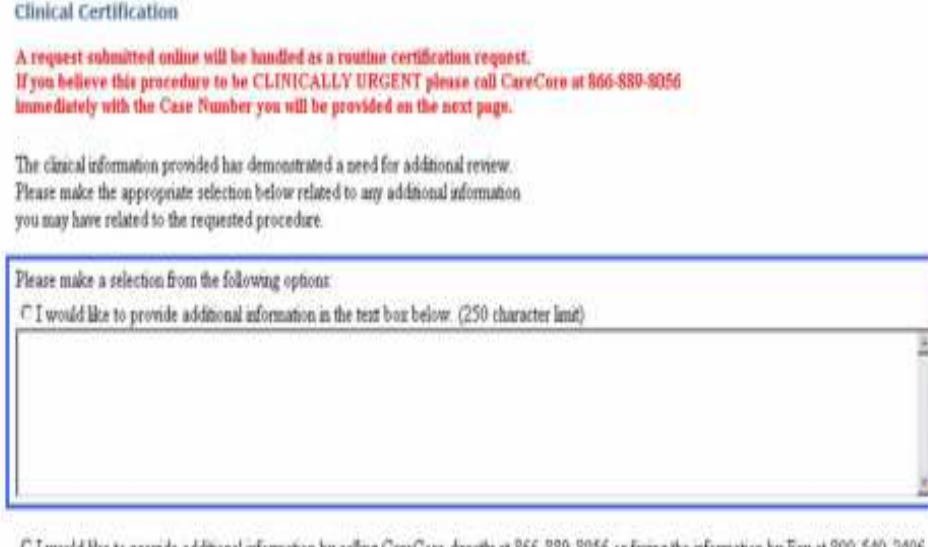

C I would like to provide additional information by calling CareCore directly at 866-889-8056 or fixing the information by Fax at 800-540-2406. C All information has been provided, I have no further information to provide at this time.

Prest Continue

Selecting unknown at any time during the clinical collection phase, means that the physician does not have the information required and the system will prompt the physician to contact CareCore National to supply missing clinical information.

### CARECORE NATIONAL WEB PORTAL

# A referring provider may look up any authorization previously submitted by selecting the "Authorization Lookup" tab.

| Your case has been Approved. |                                            |                                 |                                     |  |
|------------------------------|--------------------------------------------|---------------------------------|-------------------------------------|--|
| Physician Name:              | DR. JOHN DOE                               | Contact:                        | MARY JONES                          |  |
| Physician<br>Address:        | 100 MAIN ST<br>PEMBROKE PINES,<br>FL 33024 | Phone<br>Number:<br>Fax Number: | (212) 123-4567<br>(212) 123-5678    |  |
| Site Name:                   | RADIOLOGY CORPORATION                      | Site ID:                        | DY5883                              |  |
| Site Address:                | 123 E OAK AVE SUITE A<br>MIAMI, FL 33156   |                                 |                                     |  |
| Diagnosis/ICD-9<br>Code:     | 238.0                                      | Description:                    | Unc behav neo bone                  |  |
| Date of Service:             | 7/5/2012                                   |                                 |                                     |  |
| CPT Code:                    | 73721                                      | Description:                    | MRI LOWER<br>EXTREMITY JOINT<br>W/O |  |
| Authorization<br>Number:     | A00000000                                  |                                 |                                     |  |
| Review Date:                 | 6/28/2012 4:04:10<br>PM                    |                                 |                                     |  |
| Expiration Date:             | 8/12/2012                                  |                                 |                                     |  |
| Chakan                       | Your case has been A                       | pproved.                        |                                     |  |

© 2014 CareCore National, LLC. All Rights Reserved. This presentation contains CONFIDENTIAL and PROPRIETARY information.

HOME

#### RENDERING PROVIDER AUTHORIZATION VERIFICATION

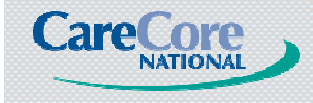

© 2014 CareCore National, LLC. All Rights Reserved. This presentation contains CONFIDENTIAL and PROPRIETARY information.

HOME

### **RENDERING PROVIDER ACCESS**

Rendering providers can verify the status of an existing prior authorization request through **carecorenational.com** and then selecting 'Authorization/Eligibility Lookup' (as seen below).

- Information needed for a search:
- Provider ID or Tax ID
- Patient ID and Date of Birth or Authorization Number or Case Number

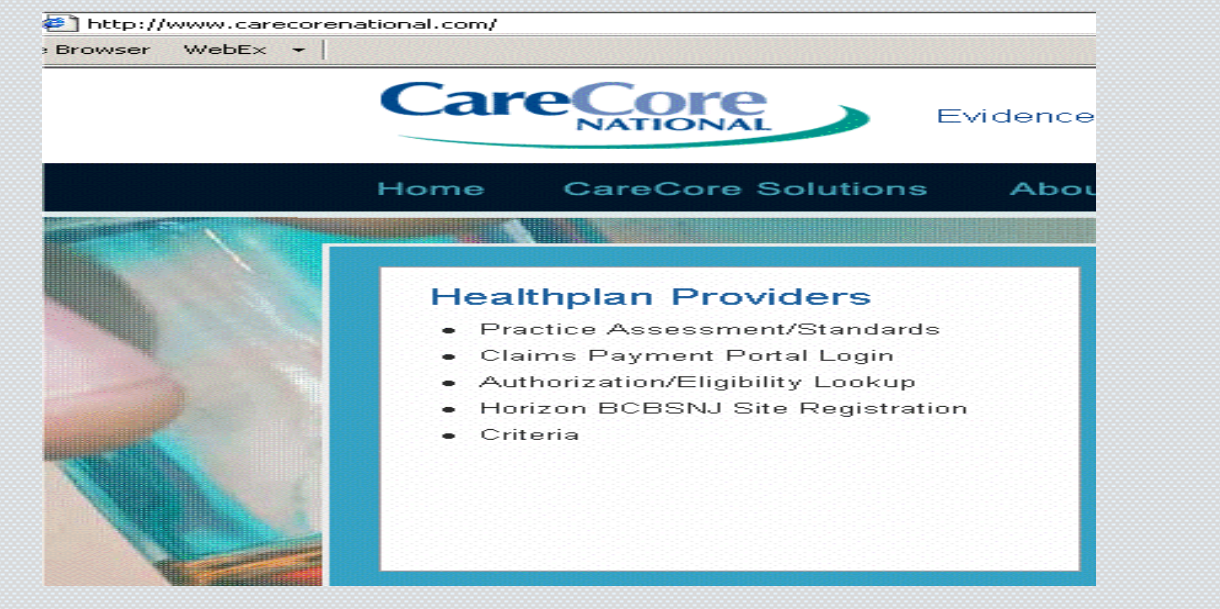

HOME

# **ADDITIONAL ONLINE RESOURCES**

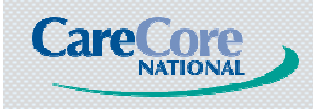

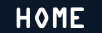

### CARECORE NATIONAL CRITERIA

 Physicians may review the CareCore Evidence Based Guidelines at any time. The Evidence Based Guidelines used in rendering medical necessity decisions is posted publicly at carecorenational.com.

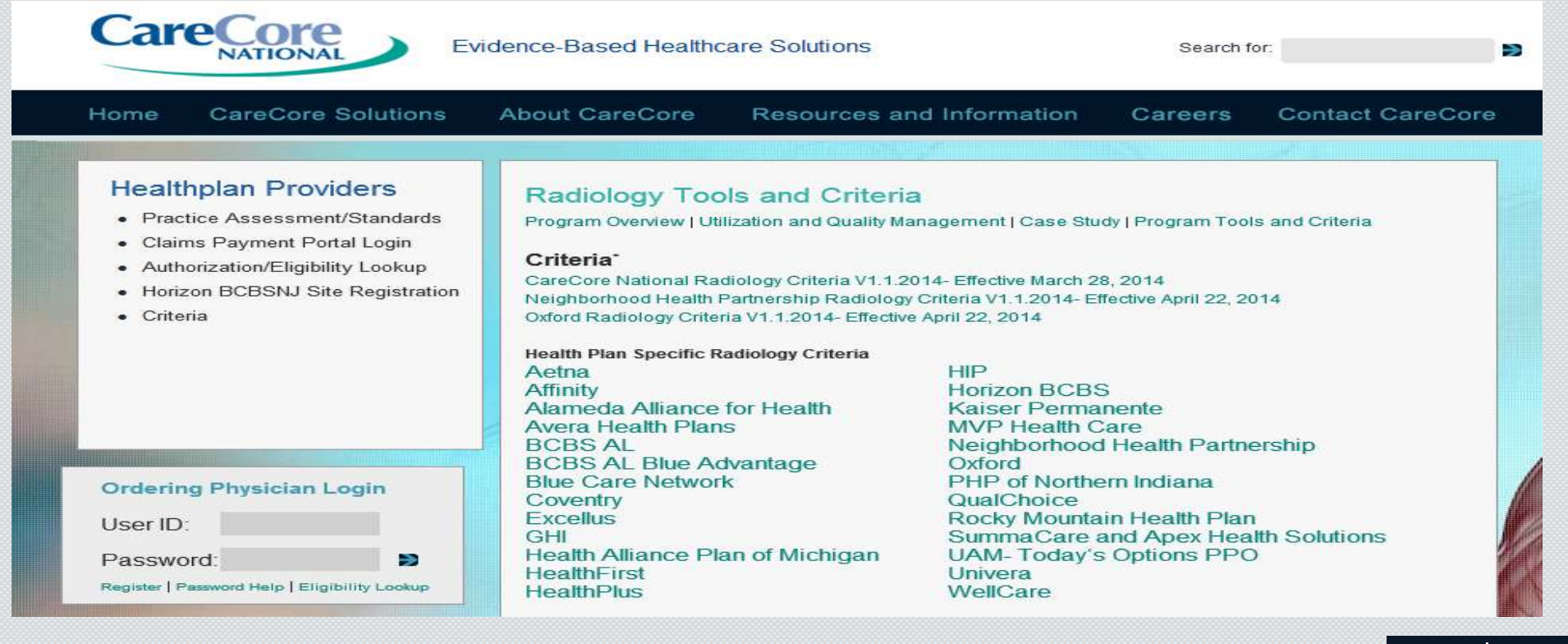

© 2014 CareCore National, LLC. All Rights Reserved. This presentation contains CONFIDENTIAL and PROPRIETARY information.

HOME

# ADDITIONAL INFORMATION

Resources found on **ereferrals.bcbsm.com** under the *Radiology Management* page:

- Authorizations Quick Reference Guide
- Frequently Asked Questions PDF
- High-tech radiology procedure code summary PDF

## WEB SUBMISSION MODULE

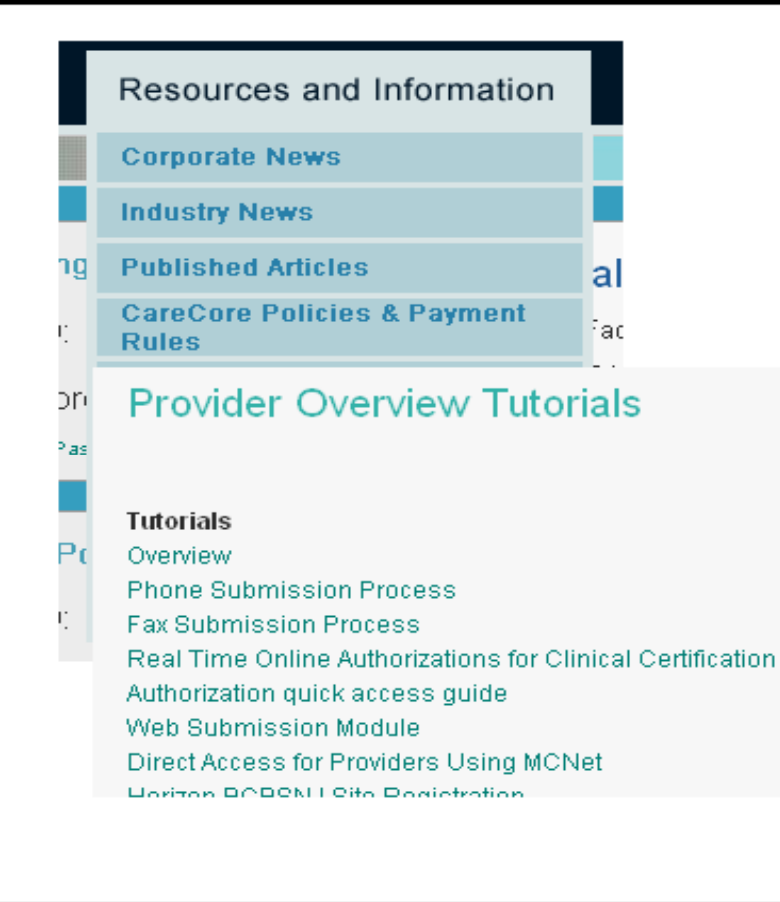

For more specific information on how to request online: <u>Web Submission Module,</u> found at www.carecorenational.com, under Resources and Information, Provider Overview Tutorials

© 2012 CareCore National. All rights reserved. www.carecorenational.com

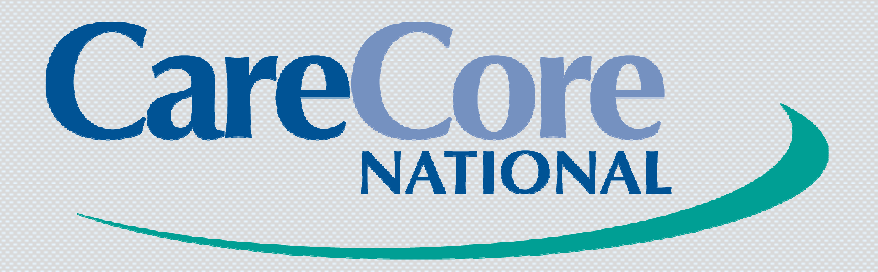

#### **Evidence-Based Healthcare Solutions**

#### **Questions and Answers**

© 2014 CareCore National, LLC. All Rights Reserved. This presentation contains CONFIDENTIAL and PROPRIETARY information.

HOME